## 「ゆう!ケア」 Ver12.1.0

## アップデート手順書

2016年 8月

株式会社 フォーエヴァー

## 1. アップデート

『ゆう!ケア』Ver12.1.0のアップデートは、Ver12.0.0をご利用の場合に適用できます。 『ゆう!ケア』を使用中の場合は、アップデートする前に必ず終了してください。

弊社のホームページよりダウンロードしたYCSetup1210. exeをダブルクリックします。

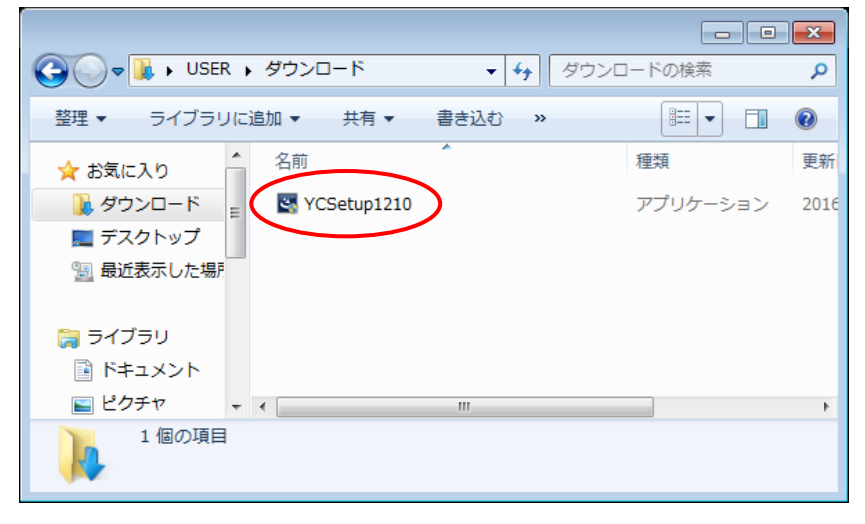

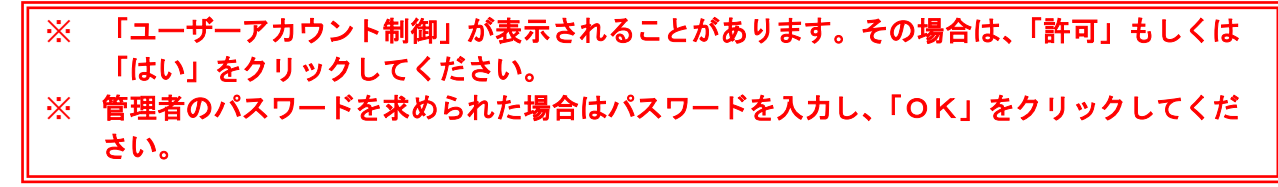

アップデート確認メッセージが表示されます。

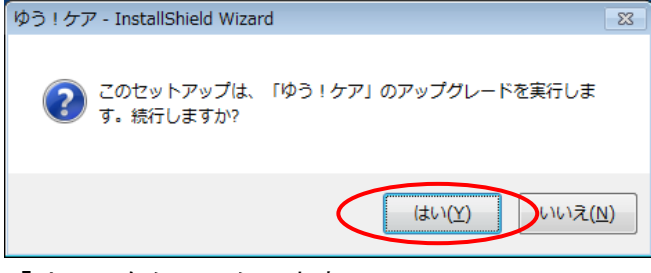

「はい」をクリックします。

インストール準備画面が表示されます。

| ゆう!ケア - InstallShield Wizard |                                                                                          |  |
|------------------------------|------------------------------------------------------------------------------------------|--|
|                              | インストールの準備をしています。                                                                         |  |
| 0                            | ゆう! ケア セットアップは、 プログラムセットアップの手順をご案内す<br>る InstallShield Wizard を準備しています。 しばらくお待ちくださ<br>い。 |  |
| 1000                         | 展開中: YCSetup.msi                                                                         |  |
|                              |                                                                                          |  |
|                              |                                                                                          |  |
|                              |                                                                                          |  |
|                              | キャンセル                                                                                    |  |

このまましばらくお待ちください。

④ 『ゆう!ケア』のインストール確認画面が表示されます。

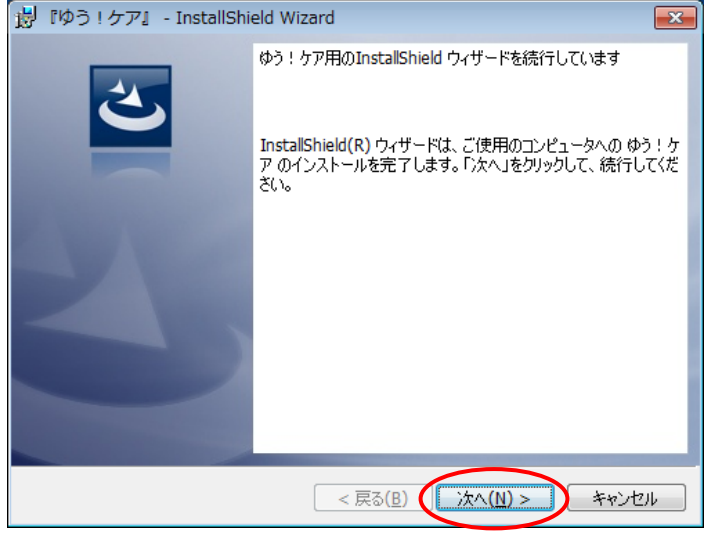

「次へ」をクリックします。

⑤ インストールを行います。

| 🙀 『ゆう!          | ケア』 - InstallShield Wizard                                |
|-----------------|-----------------------------------------------------------|
| ゆう!ケア<br>選択した   | をインストールしています<br>プログラム機能をインストールしています。                      |
| P               | InstallShield ウィザードは、ゆう!ケア をインストールしています。 しばらくお待ち<br>ください。 |
|                 | ステータス:<br>新しいファイルをコピーしています                                |
| InstallShield – | < 戻る( <u>B</u> ) 次へ( <u>N</u> ) > <b>キャンセル</b>            |

このまましばらくお待ちください。

⑥ クライアントサーバー(C/S)環境で「ゆう!ケア」をご利用の場合、「バージョン更新画面」が表示されます。

| 岁 ゆう!ケア バージョン更新                                                    |                       |  |
|--------------------------------------------------------------------|-----------------------|--|
| サーバーの「ゆう!<br>バージョンを12.1                                            | ケア」データの<br>. Oに更新します。 |  |
| この処理は、任意の端末で1回だけ<br>実行してください。すでに実行済み<br>の場合はキャンセルボタンを押下し<br>てください。 |                       |  |
| 実行                                                                 | キャンセル                 |  |

必ず、どれか1台のパソコンで「実行」してください。 (1度実行した後は、他のパソコンでは「キャンセル」してください。) ⑦ インストール完了画面が表示されます。

| 👸 『ゆう!ケア』 - InstallShield Wizard 🛛 💦   |                                                                           |  |
|----------------------------------------|---------------------------------------------------------------------------|--|
| <u>ب</u>                               | InstallShield ウィザードを完了しました                                                |  |
|                                        | InstallShield ウィザードは、ゆう!ケア を正常にインストールしま<br>した。「完了」をりりックして、ウィザードを終了してください。 |  |
|                                        |                                                                           |  |
|                                        |                                                                           |  |
|                                        |                                                                           |  |
| < 戻る( <u>B</u> ) ( <u>売7(F</u> ) キャンセル |                                                                           |  |

「完了」をクリックします。

⑧ 「バージョンアップ情報」が表示されます。

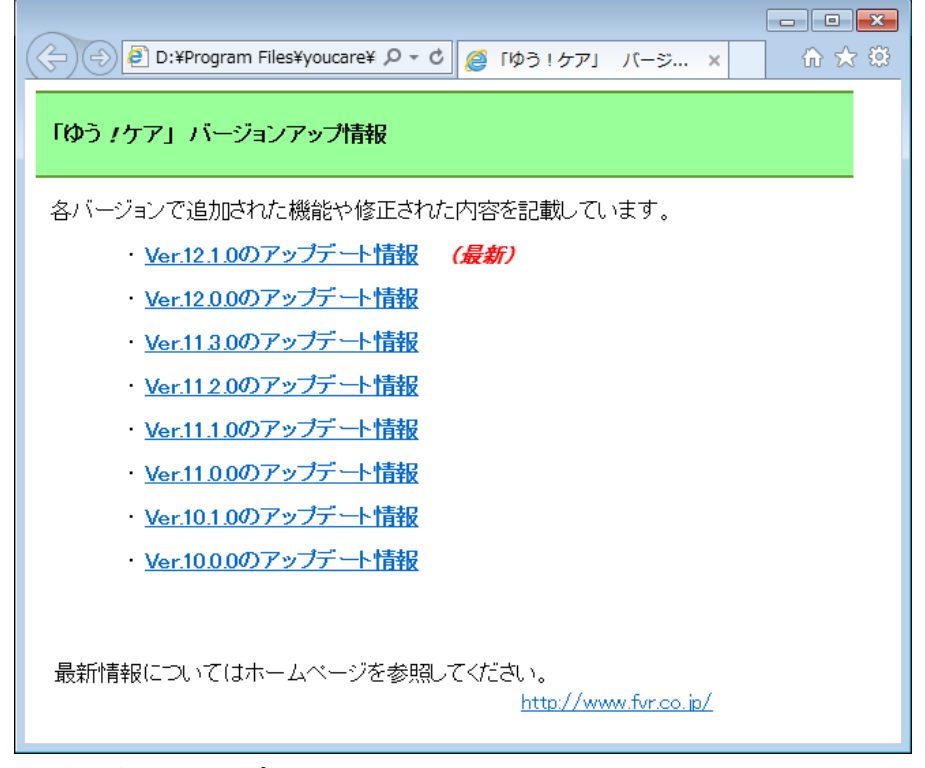

「バージョンアップ情報」は、[スタートメニュー]-[ゆう ! ケア]-[お読みください]からも参照でき ます。

以上で『ゆう ! ケア Ver 12.1.0』アップデートは完了です。